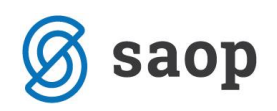

# Knjiženje izdanih računov iz modula Fakturiranje glede na način plačila

V navodilih, ki sledijo obravnavamo tematiko priprave temeljnice izdanih računov, ki smo jih fakturirali v modulu *Fakturiranje*. Glede na izbiro načina plačila imamo dve možnosti:

- 1. izdani račun plačan s plačilno kartico in
- 2. izdani račun plačan z gotovino.

### 1. Izdani račun plačan s kartico

V kolikor govorimo o izdanem računu, ki ga je kupec poravnal s plačilno kartico lahko v modulu *Fakturiranje* uredimo nastavitve ( v točki 1.1. navodilo za ureditev nastavitve) tako, da program pripravi dodaten par vknjižb s katerimi zapiramo terjatev do kupca in preknjižimo terjatev na terjatev do kartic, tako kot ponazarja primer na »T« kontih v nadaljevanju:

| 1200 - Terjat        | ev do kupca | 2600 Obvez          | nost za DDV          |
|----------------------|-------------|---------------------|----------------------|
| (1) 122              |             |                     | 22 (1)               |
|                      | 122 (2)     |                     |                      |
|                      |             |                     |                      |
| 7600 - P             | rihodek     | 1650 Terjatve do ba | anke za kartična pl. |
| (1) 100              |             | (2) 122             |                      |
|                      |             |                     |                      |
| 1) Izdani račun      |             |                     |                      |
| 2) Kupec je plačal s | kartico     |                     |                      |

Slika 1: Ponazoritev knjiženja izdanega računa plačanega s kartico.

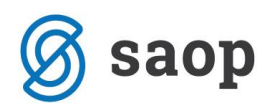

#### 1.1. Nastavitve na Načinu plačila

V kolikor želimo pripravo dodatnega para vknjižb je potrebno v modulu *Fakturiranje* urediti nastavitev v **Šifranti / Ostali šifranti / Načini plačil**, kjer na načinu plačila povemo na kateri konto se bo terjatev preknjižila.

|   | 👼 Saop Šifran | iti - Podjetje - Trgovi | ina na debelo in drobno      |                      | —     |          |   | × |
|---|---------------|-------------------------|------------------------------|----------------------|-------|----------|---|---|
| ۱ | lačini plačil |                         |                              | 🌆 🙀                  | 🖻 👙   | <b>B</b> | R |   |
|   | Šifi          | a                       | (                            | 🔍 互 🕂 🗌 🗆 Vsi zap    | isi   |          | Ľ | Ø |
| C | 🔻 Šifra       | Naziv                   | Vrsta blagajniškega prejemka | Tip načina plačila   | Konto |          |   | ^ |
|   | 0             | Gotovina                | 001-prejemki splošno         | G - gotovina         | 1000  |          |   |   |
| Þ | 1             | Maestro                 | -                            | K - plačilna kartica | 1650  |          |   |   |
|   | 1001          | Gotovina - SIT          |                              | G - gotovina         |       |          |   |   |
|   | 2             | Čeki                    | 001-prejemki splošno         | D - ček              | 1654  |          |   |   |
|   |               |                         |                              |                      |       |          |   |   |
| L |               |                         |                              |                      |       | ~~~~     |   |   |

Slika 2: Šifrant načinov plačil.

Odpremo nov način plačila ali dopolnimo obstoječega.

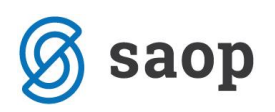

| 🥵 Saop Šifranti - sprememba - Podjetje - Trgovina na debelo in drobno 🧼 — |              | ×                |
|---------------------------------------------------------------------------|--------------|------------------|
| Načini plačil 📝 🚂                                                         | $\mathbf{x}$ | 🖻 ⋟              |
| Šifra 1                                                                   |              |                  |
| Naziv Maestro                                                             | _            |                  |
|                                                                           |              |                  |
|                                                                           |              |                  |
| Vrsta blagajniškega prejemka 🗾 …                                          |              |                  |
| Način plačila                                                             |              |                  |
| Nastavitve knjiženja                                                      |              |                  |
| Šifra konta 1650 Maestro                                                  |              |                  |
| Stran knjiženja Breme 💌                                                   |              |                  |
| Spremeni predznak Ne 💌                                                    |              |                  |
| Analitike                                                                 |              |                  |
| Stranka 0000055 NKBM                                                      |              |                  |
| Šifra plačila pri uvozu                                                   |              |                  |
| % provizije 0 %                                                           |              |                  |
| ×.<br>                                                                    | usti [·      | ✓ <u>P</u> otrdi |
| Skrbnik 006                                                               |              |                  |

Slika 3: Primer vnosa kartičnega načina plačila.

- Šifra vnesemo poljubno šifro. Pri plačilu s karticami se priporoča, da se odpre toliko različnih šifer kolikor imamo različnih načinov knjiženja v knjigovodstvu in sicer glede na vrsto kartice in glede na banko, ki nam bo sredstva nakazala.
- **Naziv** vnesemo naziv iz katerega je razvidno za katero kartico gre, da bo fakturist med vnesenimi šiframi lažje prepoznal iz izbral ustrezno.
- **Tip načina plačila** v našem primeru izberemo *K* = *Kartična plačila*.
- Polji Vrsta blagajniškega prejemka in Način plačila ne izpolnjujemo, ker za plačila s karticami ni potrebno pripraviti prejemka v blagajno, saj so tovrstne transakcije po elektronski poti že avtorizirane pri banki preko POS terminala in je SLIP že dokazilo, da je plačilo izvršeno.

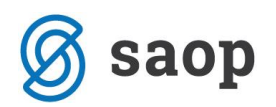

Nastavitve za knjiženje - v tem delu določimo konto na katerega se po preknjižba zgodila.

- Šifra konta iz kontnega plana izberemo šifro konta na katerega bomo preknjižili terjatev. Konto naj bo nastavljen kot saldakontni konto, da bomo v glavni knjigi lažje spremljali odprte postavke za tovrstna plačila.
- Stran knjiženja terjatev za kartice se knjiži v Breme.
- Sprememba predznaka pri tovrstnih knjižbah Ni spremembe predznaka.
- Analitike označimo, da se analitike prenašajo.
- Stranka obvezno vpišemo stranko banke od katere terjamo denar za kartična plačila.

#### POMEMBNO!

Iste nastavitve za knjiženje uporablja tudi modul *Trgovina na drobno*, zato moramo pri urejanju in spreminjanju nastavitev biti pozorni, da ne porušimo nastavitve za knjiženje dnevnega izkupička iz maloprodaje.

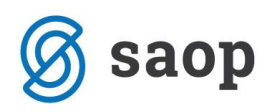

#### 1.2. Izstavitev računa

Račun pripravimo po ustaljenem postopku. Izpolnimo zavihek Splošno, Analitike, Vrstice,...

Na zavihku *Naslovi* označimo, da gre za **Gotovinsko prodajo**, saj se po Zakonu o davčnem potrjevanju kartična plačila smatrajo kot gotovinsko plačila. Ko račun **Potrdimo** program odpre okno za izbiro **Načina plačila**. Na tem mestu izberemo ustrezno **Kartično plačilo** – v našem primeru »*Maestro*«.

| 🛞 Saop Fakturiranje - Podjetje - Trgovina na debelo in                                                                                                    | drobno                                                                                                    |
|----------------------------------------------------------------------------------------------------|----------------------------------------------------------------------------------------------------|
| Račun 2017 / RA - 13 - ABC d.o.o.                                                                                                    |                                                                                                    |
| <u>Splošno</u> <u>N</u> aslovi <u>A</u> nalitike Op <u>i</u> si <u>V</u> rstice V <u>e</u> ze                                                                      | Za plačilo: 144,88(v EUR) 144,88(v EUR)                                                                                                    |
| Plačnik         0000038         ABC d.o.o.         Pristaniška ulica 8         Koper         SI-1000 Ljubljana-dostava         Slovenija         Dav.št.: 79619207 | Naziv       ABC d.o.o.         ABC d.o.o.       Image: Comparison of the second second s |
| Plačilo SDD<br>Naziv bančnega računa<br>Gotovinska prodaja<br>V Gotovinska prodaja<br>Blagajnik 1 Janez                                                            | Saop Fakturiranje - Podjetje - Trgovi — — X<br>Znesek gotovinske prodaje 144,88 🚛 🖈 🖻 🔅<br>Nerazporejeno: 0,00<br>Nerazporejeno: 0,00<br>Nerazporejeno: 0,00<br>Maestro<br>Gotovina<br>Maestro<br>Gotovina - SII                                                                                                    |
|                                                                                                    | Čeki<br>144,88 ✓<br>Î¥4,88 ✓<br>Skrbnik 006                                                                                                    |

Slika 4: Vnos načina plačila.

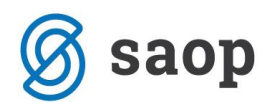

Tako pripravljen račun natisnemo. V kolikor uporabljamo standardno predlogo računa iCentra se na samem računu tudi izpiše izbrani način plačila, v našem primeru plačilo s kartico »Maestro«. Poleg računa eno kopijo slipa, ki jo pripravi POS terminal damo kupcu kot dokazilo, da je račun plačal s kartico, drugo kopijo slipa pa pripnemo na kopijo računa za naše računovodstvo.

| odjetje - Trgovina na debelo in dr                                                                                                    | obno                                                                                                    | *                                               | Cesta<br>Šemp<br>5290 | a Goriške f<br>beter pri Go<br>Šem peter                 | fronte 46<br>orici<br>• pri Gorici |                                                          |
|----------------------------------------------------------------------------------------------------|----------------------------------------------------------------------------------------------------|-------------------------------------------------|-----------------------|----------------------------------------------------------|------------------------------------|----------------------------------------------------------|
| ) št. za DDV: SI18613691<br>evilka računa: 54321-0987654321                                                                                                    |                                                                                                    | and the                                         | ₽                     |                                                          |                                    |                                                          |
|                                                                                                    |                                                                                                    |                                                 |                       |                                                          |                                    | Stran:                                                   |
|                                                                                                    | Račun                                                                                                    | ۱ št:                                           | 1-S                   | 6-1700                                                   | 00002                              |                                                          |
| ABC d.o.o.                                                                                                    | Šem peter pri G                                                                                                    | Gorici :                                        | 12.11                 | .2017 ob                                                 | 10:37                              |                                                          |
| Pristaniška ulica 8                                                                                                    | Va                                                                                                    | /aluta :                                        | 12.12                 | .2017                                                    | 0020                               |                                                          |
| Koper                                                                                                    | Naročilo ki                                                                                                    | upca:                                           | 51001                 | 00-13-000                                                | 0030                               |                                                          |
|                                                                                                    |                                                                                                    |                                                 |                       |                                                          |                                    |                                                          |
| 1000 Ljubljana-dostava                                                                                                    | Datum opravljene sto<br>oziroma dobave b                                                                                                    | oritve :<br>blaga :                             | 06.11                 | .2017 do 1                                               | 10.11.2017                         |                                                          |
| 1000 Ljubljana-dostava<br>ID štza DDV: SI79619207<br>.št Šifra Opis blaga ali storitev                                                                                                    | Datum opravljene sto<br>ozirom a dobave b<br>%DDV Ko                                                                                                    | oritve :<br>blaga :<br><b>ćoličina</b>          | 06.11<br>ME           | .2017 do 1                                               | 10.11.2017<br>%рор.                | Vrednost                                                 |
| 1000 Ljubljana-dostava         ID št za DDV: SI79619207         št       Šifra       Opis blaga ali storite v         0000000000003       Storitev                                                                                      | Datum opravljene sto<br>ozirom a dobave b<br>%DDV K<br>22,0                                                                                                    | oritve :<br>blaga :<br><b>{oličina</b><br>5,000 | 06.11<br>ME           | .2017 do <sup>-</sup><br><b>Cena</b><br>25,00000         | 10.11.2017<br>%pop.                | Vrednost<br>125,00                                       |
| 1000 Ljubljana-dostava         ID št za DDV: SI79619207         .št       Šifra       Opis blaga ali storite v         . 000000000000000000000000000000000000                                                                           | Datum opravljene sto<br>ozirom a dobave b<br>%DDV K<br>22,0<br>SKUPAJ :                                                                                                    | oritve :<br>blaga :<br><b>Količina</b><br>5,000 | 06.11<br>ME           | .2017 do <sup></sup><br><b>Cena</b><br>25,00000          | 10.11.2017<br>% <b>рор.</b>        | Vrednost<br>125,00<br>125,00                             |
| <b>1000 Ljubljana-dostava</b> ID štza DDV: SI79619207         .št       Šifra       Opis blaga ali storite v         . 000000090003       Storitev                                                                                      | Datum opravljene sto<br>ozirom a dobave b<br>%DDV K<br>22,0<br>SKUPAJ :<br>5,00% RABAT :                                                                                                    | oritve :<br>blaga :<br><b>Količina</b><br>5,000 | 06.11<br>ME           | .2017 do <sup>-</sup><br><b>Cena</b><br>25,00000         | 10.11.2017<br>%pop.                | Vrednost<br>125,00<br>125,00<br>6,25-                    |
| 1000 Ljubljana-dostava<br>ID štza DDV: SI79619207<br>.št Šifra Opis blaga ali storitev<br>. 0000000090003 Storitev                                                                                                    | Datum opravljene sto<br>ozirom a dobave b<br>%DDV K<br>22,0<br>SKUPAJ :<br>5,00% RABAT :<br>VREDNOST brez DDV :<br>DV 22,00% od osnove 118,75 EJR:                                                            | oritve :<br>blaga :<br><b>Količina</b><br>5,000 | 06.11<br>ME           | .2017 do <sup>.7</sup><br><b>Cena</b><br>25,00000<br>118 | 10.11.2017<br>%рор.                | Vrednost<br>125,00<br>125,00<br>6,25-<br>26,13           |
| 1000 Ljubljana-dostava<br>ID štza DDV: SI79619207<br>.št Šifra Opis blaga ali storitev<br>. 000000090003 Storitev                                                                                                    | Datum opravljene sto<br>ozirom a dobave b<br>%DDV K<br>22,0<br>SKUPAJ :<br>5,00% RABAT :<br>VREDNOST brez DDV :<br>DV 22,00% od osnove 118,75 EJR:<br>SKUPAJ ZA PLAČILO EUR :                                 | oritve :<br>blaga :<br><b>(oličina</b><br>5,000 | 06.11<br>ME           | .2017 do <sup>-</sup><br><b>Cena</b><br>25,00000<br>118  | 10.11.2017<br>%pop.                | Vrednost<br>125,00<br>125,00<br>6,25-<br>26,13<br>144,88 |
| 1000 Ljubljana-dostava<br>ID št za DDV: SI79619207<br>.št Šifra Opis blaga ali storitev<br>. 000000090003 Storitev                                                                                                    | Datum opravljene sto<br>ozirom a dobave b<br>%DDV K<br>22,0<br>SKUPAJ :<br>5,00% RABAT :<br>VREDNOST brez DDV :<br>DV 22,00% od osnove 118,75 EUR:<br>SKUPAJ ZA PLAČILO EUR :<br>e sklic: SI00 00-13-0000038  | oritve :<br>blaga :<br><b>Količina</b><br>5,000 | 06.11<br>ME           | .2017 do <sup>-</sup><br><b>Cena</b><br>25,00000<br>118  | <b>%рор.</b>                       | Vrednost<br>125,00<br>125,00<br>6,25-<br>26,13<br>144,88 |
| 1000 Ljubljana-dostava<br>ID št za DDV: SI79619207<br>.št Šifra Opis blaga ali storitev<br>. 000000090003 Storitev<br>c<br>ri plačilu na TRR: 05100-0000005678, navedit<br>ačano: 144,88 EUR Maestro                                    | Datum opravljene sto<br>ozirom a dobave b<br>%DDV K<br>22,0<br>SKUPAJ :<br>5,00% RABAT :<br>VREDNOST brez DDV :<br>DV 22,00% od osnove 118,75 EJR:<br>SKUPAJ ZA PLAČILO EUR :<br>e sklic: SI00 00-13-0000038. | oritve :<br>blaga :<br><b>Količina</b><br>5,000 | 06.11                 | .2017 do <sup>-</sup><br><b>Cena</b><br>25,00000<br>118  | 10.11.2017<br>%рор.                | Vrednost<br>125,00<br>125,00<br>6,25-<br>26,13<br>144,88 |
| 1000 Ljubljana-dostava<br>ID št za DDV: SI79619207<br>.št Šifra Opis blaga ali storitev<br>. 000000090003 Storitev<br>ci plačilu na TRR: 05100-0000005678, navedit<br>ačano: 144,88 EUR Maestro<br>D1: 3e7af741ee90a203f1b7f4ad0b08a58d | Datum opravljene sto<br>ozirom a dobave b<br>%DDV K<br>22,0<br>SKUPAJ :<br>5,00% RABAT :<br>VREDNOST brez DDV :<br>DV 22,00% od osnove 118,75 EUR:<br>SKUPAJ ZA PLAČILO EUR :<br>e sklic: SI00 00-13-0000038. | oritve :<br>blaga :<br><b>Količina</b><br>5,000 | 06.11<br>ME           | .2017 do <sup>-</sup><br><b>Cena</b><br>25,00000<br>118  | <b>%рор.</b>                       | Vrednost<br>125,00<br>125,00<br>6,25-<br>26,13<br>144,88 |
| 1000 Ljubljana-dostava<br>ID št za DDV: SI79619207<br>.št Šifra Opis blaga ali storitev<br>. 000000090003 Storitev<br>In plačilu na TRR: 05100-0000005678, navedit<br>ačano: 144,88 EUR Maestro<br>DI: 3e7af741ee90a203f1b7f4ad0b08a58d | Datum opravljene sto<br>ozirom a dobave b<br>%DDV K<br>22,0<br>SKUPAJ :<br>5,00% RABAT :<br>VREDNOST brez DDV :<br>DV 22,00% od osnove 118,75 EJR<br>SKUPAJ ZA PLAČILO EUR :<br>e sklic: SI00 00-13-0000038.  | oritve :<br>blaga :<br><b>(oličina</b><br>5,000 | 06.11                 | .2017 do <sup>-</sup><br><u>Cena</u><br>25,00000<br>118  | 10.11.2017<br>%рор.<br>3,75        | Vrednost<br>125,00<br>125,00<br>6,25-<br>26,13<br>144,88 |

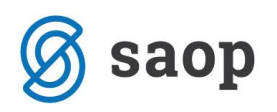

#### **1.3. Knjiženje v Dvostavno knjigovodstvo**

V naslednjem koraku izdani račun poknjižimo v Dvostavno knjigovodstvo. Program pripravi temeljnico z dodatnim parom vknjižb s katerim preknjiži terjatev do kupca na terjatev za kartice do banke.

| 🕏 Saop Dvostavno knjigovodstvo [DEMO] - Podjetje - Trgovina na debelo in drobno 🛛 – 🗆 X |                                |              |         |       |                              |         |               |               | ×          |                |                |        |
|-----------------------------------------------------------------------------------------|--------------------------------|--------------|---------|-------|------------------------------|---------|---------------|---------------|------------|----------------|----------------|--------|
| Posredno                                                                                | Posredno knjiženje 📗 🚖 🖪 🗐 🕅 🎭 |              |         |       |                              |         |               |               |            |                |                |        |
|                                                                                         | (                              | Operater SKR | RBNIK   |       | Skrbnik                      |         |               |               |            |                |                |        |
|                                                                                         | Z                              | Zap.štev.    |         |       |                              |         |               |               | Q,         |                | 1              | 88     |
| Dat.dok.                                                                                |                                | •            |         |       | Dat.dok. 💌                   |         | Dat.dok.      | •             |            | €              |                |        |
| E                                                                                       |                                | Y            |         |       | Y                            | ~       | ¥.            | ¥:            |            |                |                |        |
| 🔻 Zap.št.                                                                               | Obd.                           | Temeljnica   | Dogodek | Konto | Naziv konta                  | Stranka | Naziv stranke | Dokument      | Dat.dok.   | Znesek v breme | Znesek v dobro | Napa 🔺 |
| Þ                                                                                       | 1 011                          | IZ           | 2       | 1200  | Terjatve do kupcev v državi  | 0000038 | ABC d.o.o.    | 1-S6-17000002 | 12.11.2017 | 144,88         | 0,00           |        |
|                                                                                         | 2 011                          | IZ           | 2       | 7605  | Prihodki od prodaje storitev |         |               | 1-S6-17000002 | 10.11.2017 | 0,00           | 125,00         |        |
|                                                                                         | 3 011                          | IZ           | 2       | 7605  | Prihodki od prodaje storitev |         |               | 1-S6-17000002 | 10.11.2017 | 0,00           | -6,25          |        |
| _                                                                                       | 4 011                          | IZ           | 2       | 26002 | Obveznost za DDV 22%         |         |               | 1-S6-17000002 | 10.11.2017 | 0,00           | 26,13          |        |
|                                                                                         | 5 011                          | IZ           | 2       | 1200  | Terjatve do kupcev v držav   | 0000038 | ABC d.o.o.    | 1-S6-17000002 | 12.11.2017 | 0,00           | 144,88         |        |
|                                                                                         | 6 011                          | IZ           | 2       | 1650  | Maestro                      | 0000055 | NKBM          | 1-S6-17000002 | 10.11.2017 | 144,88         | 0,00           |        |
|                                                                                         |                                |              |         |       |                              |         |               |               |            |                |                | -      |

Slika 6: Primer temeljnice IR s preknjižbo v Posrednem knjiženju.

#### 1.4. Zapiranje postavk na kontu terjatev do kupca

Ko temeljnico poknjižimo iz *Posrednega knjiženja* se nam na *Odprtih postavkah* ta dokument izkazuje kot odprt.

| Odprte postavke za leto: 2017                                                              |            |            |       |            |                |                                 |        |  |  |
|--------------------------------------------------------------------------------------------|------------|------------|-------|------------|----------------|---------------------------------|--------|--|--|
| Do obdobja:<br>Do datum a dokumenta:<br>Do datum a opravljanja:<br>Do datum a zapadlos ti: |            |            | ß     |            |                |                                 |        |  |  |
| Dokument                                                                                   | Dat.dok.   | Dat.zap.   | Konto | Temeljnica | Znesek v breme | Znesek v dobro Opis             |        |  |  |
| 0000038 ABC d                                                                              | l.o.o.     |            |       |            |                |                                 |        |  |  |
| 1-S6-17000002                                                                              | 12.11.2017 | 12.12.2017 | 1200  | IZ         | 144,88         | 17000013-00                     | 00038  |  |  |
| 1-S6-17000002                                                                              | 12.11.2017 | 12.12.2017 | 1200  | IZ         |                | 144,88 <mark>17000013-00</mark> | 00038  |  |  |
| 0000038 ABC d.o.                                                                           | <b>o</b> . |            |       |            | 144,88         | 144,88                          | 0,00 D |  |  |
| V SE SKUPAJ                                                                                |            |            |       |            | 144,88         | 144,88                          | 0,00 D |  |  |

Slika 7: Odprte postavke.

Moramo ga še zapreti na Pripomočkih / Zapiranje postavk ali Avtomatsko zapiranje.

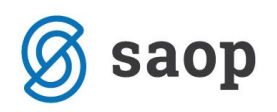

## 2. Izdani račun plačan z gotovino

V kolikor govorimo o izdanem računu, ki ga je kupec poravnal z gotovino, lahko v modulu *Fakturiranje* uredimo nastavitve tako, da program pripravi temeljnico preko prehodnega konta (enako kot v modulu *Trgovina na drobno*) ali pa brez prehodnega konta (po ustaljeni praksi). Kako bo program pripravil temeljnico je odvisno od nastavitev načina plačila. V nadaljevanju podrobnejši opis obeh načinov knjiženja.

## 2.1. Izdani račun plačan z gotovino brez preknjižb na prehodni konto

V kolikor želimo, da nam program izdane račune ne knjiži na prehodni konto <u>ne smemo imeti</u> na *Načinu plačila* vpisan konto (več o nastavitvah v točkah 2.1.1.). Terjatev do kupca se bo zaprla s knjiženjem blagajniškega dnevnika iz modula *Blagajniško poslovanje*. Za začetek ponazoritev knjižb na »T« kontih:

| 1200 - Terjat         | tev do kupca               | 2600 Obvezi               | nost za DDV            |
|-----------------------|----------------------------|---------------------------|------------------------|
| (1) 122               |                            |                           | 22 (1)                 |
|                       | 122 (2)                    |                           |                        |
|                       |                            |                           |                        |
| 7600 - P              | rihodek                    | 1000 BI                   | agajna                 |
| (1) 100               |                            | (2) 122                   |                        |
|                       |                            |                           |                        |
| .) Izdani račun - tei | meljnica, ki jo pripravi n | nodul Fakturiranje        |                        |
| ) Plačilo v gotovin   | i po blagaini - temelinio  | a, ki jo pripravi modul E | Blagainiško poslovanie |

Slika 8: Ponazoritev knjiženja izdanega računa plačanega z gotovino.

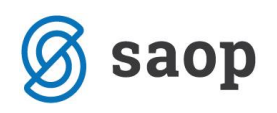

#### 2.1.1. Nastavitve na Načinu plačila

V modulu Fakturiranje uredimo načine plačil v Šifranti / Ostali šifranti / Načini plačil.

| 1 | 😡 Saop Šifranti - Podjetje - Trgovina na debelo in drobno 🧼 — |                            |                              |                      |       |   |  |
|---|---------------------------------------------------------------|----------------------------|------------------------------|----------------------|-------|---|--|
| N | ačini plačil                                                  |                            |                              | 📃 🔄 🚖 🔚              | Ng 🗞  |   |  |
|   | Šifra                                                         |                            | Q 50                         | Vsi zapisi           | 11 🛙  | Ø |  |
|   | 🔻 Šifra                                                       | Naziv                      | Vrsta blagajniškega prejemka | Tip načina plačila   | Konto | ^ |  |
|   | 0                                                             | TDR - gotovina maloprodaja | 001-prejemki splošno         | G - gotovina         | 1099  |   |  |
|   | 00                                                            | FAK - gotovina IR          | 015-Plačilo računa           | G - gotovina         |       |   |  |
|   | 1                                                             | Maestro                    | -                            | K - plačilna kartica | 1650  |   |  |
|   | 1001                                                          | Gotovina - SIT             |                              | G - gotovina         |       |   |  |
|   | 2                                                             | Čeki                       | 001-prejemki splošno         | D - ček              | 1654  |   |  |
|   |                                                               |                            |                              |                      |       |   |  |

Slika 9: Šifrant načinov plačil.

V kolikor uporabljamo maloprodajni modul oz. *Trgovino na drobno* moramo v takem primeru ločiti gotovino iz maloprodajnega modula, ki mora imeti prehodni konto, od gotovine iz modula Fakturiranje, ki prehodnega konta ne potrebuje.

V takem primeru **Način plačila** gotovina, ki ga uporabljamo v modulu Trgovina na drobno lahko preimenujemo (ni pa nujno) – na primer šifro 0 preimenujemo v *»TDR – gotovina maloprodaja«.* Za potrebe gotovinskega prometa v modulu Fakturiranje odpremo nov način plačila, ki ne bo imel konta in ga npr. poimenujemo *»FAK – gotovina fakturiranje«*.

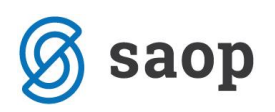

| 😡 Saop Šifranti - sprememba -                 | Podjetje - Trgovina na debelo in drobno     | - 🗆      | ×                       |
|-----------------------------------------------|---------------------------------------------|----------|-------------------------|
| Načini plačil                                 |                                             | 🕑 🎚 🙀    | 🖻 🏚                     |
| Šifra                                         | 00                                          |          |                         |
| Naziv                                         | FAK - gotovina IR                           |          |                         |
| Tip načina plačila                            | G - gotovina                                |          |                         |
| Vrsta blagajniškega prejemka<br>Način plačila | 015 ···· Plačilo računa<br>01 ···· gotovina |          |                         |
| – Nastavitve knjiženja                        |                                             |          |                         |
| Šifra konta                                   |                                             |          |                         |
| Stran knjiženja                               | <b>—</b>                                    |          |                         |
| Spremeni predznak                             | -                                           |          |                         |
|                                               | 🗖 Analitike                                 |          |                         |
| Stranka                                       |                                             |          |                         |
| Šifra plačila pri uvozu                       |                                             |          |                         |
| % provizije                                   | %                                           |          |                         |
|                                               |                                             | X Opusti | <b>√</b> <u>P</u> otrdi |
| Skrbnik 006                                   |                                             |          | //                      |

Slika 10: Primer vnosa kartičnega načina plačila.

- Šifra vnesemo poljubno šifro. Kot že navedeno odpremo nov Način plačila za gotovinski promet iz modula *Fakturiranje*.
- **Naziv** vnesemo naziv iz katerega je razvidno da gre za način plačila, ki ga bomo uporabili v modulu *Fakturiranje*, da bo fakturist med vnesenimi načini lažje prepoznal iz izbral ustreznega.
- **Tip načina plačila** v primeru gotovine izberemo G = Gotovina.
- Vrsta blagajniškega prejemka iz šifranta vrst blagajniških prejemkov izberemo šifro, ki predstavlja plačilo kupca.
- **Način plačila** polje lahko pustimo prazno.

*Nastavitve za knjiženje* – v tem delu pustimo nastavitve prazne.

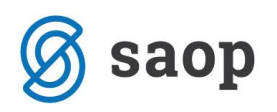

#### 2.1.2. Izstavitev računa

Račun pripravimo po ustaljenem postopku. Izpolnimo zavihek Splošno, Analitike, Vrstice,...

Na zavihku *Naslovi* označimo, da gre za **Gotovinsko prodajo**. Ko račun **Potrdimo** program odpre okno za izbiro **Načina plačila**. Na tem mestu izberemo ustrezno **Gotovinsko plačilo** – v našem primeru »*FAK* – *gotovina IR*«.

| 🔹 Saop Fakturiranje - Podjetje - Trgovina na debelo in                                   | drobno                                                                                                    |           |
|------------------------------------------------------------------------------------------|----------------------------------------------------------------------------------------------------|-----------|
| Račun 2017 / RA - 16 - ABC d.o.o.                                                        |                                                                                                    |           |
| Splošno Naslovi Analitike Opisi Vrstice Veze                                             | Za plačilo: 144,88(v EUR) 144,88(v EUR)                                                                                                    |           |
| Plačnik 0000038 ABC d.o.o. Pristaniška ulica 8 Koper SI-1000 Ljubljana-dostava Slovenija | Naslovnik<br>Naziv ABC d.o.o.<br>Ulica Pristaniška ulica<br>Hišna številka 8<br>Kraj Koper                                                                                                    |           |
| Dav.št.: 79619207                                                                        | Država SI Slovenija<br>Pošta 1000 Ljubljana-dostava<br>Saop Fakturiranje - Podjetje - Trgovi —<br>Znesek gotovinske prodaje 144,88<br>Nerazporejeno: 0,00                                                                                                    | ×         |
| Gotovinska prodaja<br>Gotovinska prodaja<br>Blagajnik 1 Janez                            | Image: FAK - gotovina IR     Image: Image: Im |           |
|                                                                                          | 144,88<br><sup>(144,88)</sup><br>Skrbnik 006                                                                                                    | ↓<br>trdi |

Slika 11: Vnos načina plačila.

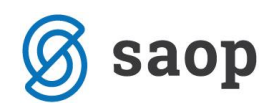

#### 2.1.3. Priprava blagajniškega prejemka in izstavitev računa

Nadaljujemo s pripravo blagajniškega prejemka na gumbu <u>Blagajna</u>. Program nas najprej opozori, da je račun potrebno izstaviti, v kolikor le-tega še nismo izvedli.

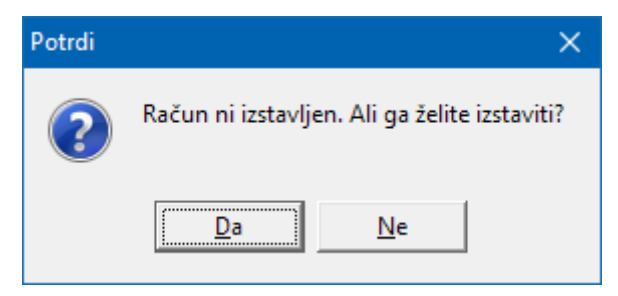

Slika 12: Opozorilo, da račun ni izstavljen.

Nadaljujemo s klikom na **Da**, na kar nam program odpre modul **Blagajniško poslovanje** oz. okence z **Blagajniškim prejemkom**. Vsi podatki na blagajniškem prejemku se izpolnijo iz izdanega računa, prepiše se veza na dokument, ki ga bo blagajniški dokument zapiral in na vrstico blagajniškega prejemka se zapiše konto kupca ali avansa iz izdanega računa.

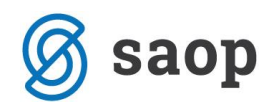

| 🔦 Saop Blagajniško poslovanje - sprememba - Podjetje - Trgovin             | na na debelo in drobno                                                                                                    |                          |             | ×              |
|----------------------------------------------------------------------------|----------------------------------------------------------------------------------------------------|--------------------------|-------------|----------------|
| Glavna blagajna, 978: prejemek št. 2                                       |                                                                                                    |                          |             |                |
| Oznaka Prejemek  Blagajnik 1  Naziv blagajnika Janez Datum 12.11.2017  OCR |                                                                                                    |                          |             |                |
| Stranka 👻 0000038                                                          | Opis DK                                                                                                    | -                        |             |                |
| Naziv ABC d.o.o.                                                           | Skupaj vrstice vrednost domači DE: 144,88<br>Skupaj plačilo v domači DE: 0,00                                                                                                    |                          |             |                |
| Veza 1-S6-17000003                                                         |                                                                                                    |                          |             |                |
| Vrstice dokumenta Opombe Plačilo                                           |                                                                                                    |                          |             |                |
| Številka vrstice Vrsta vplačila/izplačila Konto Veza 1 015 1200            | Image: Constraint of the state of the state of the st | mači DE Vredno<br>144,88 | ost tuji DE | Dat ^          |
| 1                                                                          |                                                                                                    | 144,88                   |             | <u> </u>       |
|                                                                            |                                                                                                    |                          |             |                |
| Priponka                                                                   |                                                                                                    |                          | 8 1         |                |
| Priponka dokument 📄 📴 🚜 💽 👻 👘 💼                                            |                                                                                                    |                          | 6           |                |
| Priponka dnevnik 📄 📑 💰 🛼 👻 📄 🔺 🔝                                           |                                                                                                    |                          | 6 1         |                |
| Dokument AD Devnik AD Obrazec UPN                                          |                                                                                                    |                          | usti 🗸      | <u>P</u> otrdi |
| Skrbnik 006                                                                |                                                                                                    |                          |             | 1.             |

Slika 13: Blagajniški prejemek v modulu Blagajniško poslovanje.

Ko potrdimo blagajniški prejemek program samodejno odpre okno za izstavitev, tiskanje računa. Tako pripravljen račun natisnemo. V kolikor smo najprej pripravili blagajniški prejemek se ob izstavitvi računa izpiše, da je račun plačan z gotovino in je navedeno s katerim blagajniškim prejemkom je bil račun poravnan, v kolikor uporabljamo standardno predlogo računa iCentra.

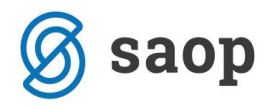

| Podjetje - Trgovina na debelo | in drobno |
|-------------------------------|-----------|
|-------------------------------|-----------|

ID št. za DDV: SI18613691 Številka računa: 54321-0987654321

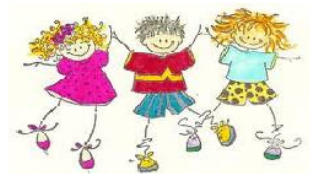

Cesta Goriške fronte 46 Šem peter pri Gorici 5290 Šem peter pri Gorici

Stran: 1

ABC d.o.o. Pristaniška ulica 8 Koper

Šem

Šempeter pri Gorici : 12.11.2017 ob 15:10 Valuta : 12.12.2017 Sklic : S100 00-16-0000038 Naročilo kupca : Datum opravljene storitve : ozirom a dobave blaga : 06.11.2017 do 10.11.2017

2

Račun št: 1-S6-17000003

ID št za DDV: SI79619207

1000 Ljubljana-dostava

| Z.št                    | Šifra      | Opis blaga ali storitev       |              |               | %DDV         | Količina   | ME    | Cena     | %pop.  | Vrednost |
|-------------------------|------------|-------------------------------|--------------|---------------|--------------|------------|-------|----------|--------|----------|
| 1. 0000                 | 000090003  | Storitev                      |              |               | 22,0         | 5,000      |       | 25,00000 |        | 125,00   |
|                         |            |                               |              |               | SKUPAJ       | :          |       |          |        | 125,00   |
|                         |            |                               |              | 5,0           | 0% RABAT     |            |       |          |        | 6,25-    |
|                         |            |                               |              | VREDNOS       | ST brez DDV  |            |       | 118      | ,75    |          |
|                         |            |                               | DDV 22,009   | % od osnove   | e 118,75 EUR |            |       |          |        | 26,13    |
| SKUPAJ ZA PLAČILO EUR : |            |                               |              |               |              |            |       |          | 144,88 |          |
| Račun p                 | lačan v go | otovini ob izstavitvi po blag | ajniškem pre | jem ku št.: ( | 01/2-2017    | zdne: 12.1 | 1.201 | 7.       |        |          |
| Plačano                 | : 1        | 44,88 EUR FAK - gotovin       | a IR         |               |              |            |       |          |        |          |
| 201: d0c                | f5010bc4   | 58d5467bfcad0a1f2ca5d         |              | ■緑            |              |            |       | _        |        |          |
|                         |            |                               |              |               | Æ            |            |       |          |        |          |
|                         |            |                               |              | - A C         | 3. j         |            |       |          |        |          |

Slika 14: Primer izpisa računa plačanega z gotovino po blagajni.

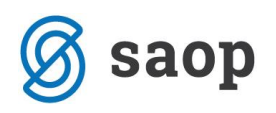

#### 2.1.4. Knjiženje v Dvostavno knjigovodstvo

Sledi knjiženje v *Dvostavno knjigovodstvo*. Pri knjiženju v glavno knjigo je pomemben vrstni red temeljnic. Najprej poknjižimo račun. Program pripravi temeljnico v Posredno knjiženje. Tako pripravljene knjižbe poknjižimo naprej v glavno knjigo. Nadaljujemo s knjiženjem blagajniškega dnevnika. Tudi blagajniški dnevnik pripravi knjižbe v Posredno knjiženje. Vrstice blagajniškega dnevnika, ki zapirajo izdane račune nosijo podatek o vezi oz. dokumentu na katerega se plačilo nanaša.

| 🋸 Saop Dvostavno knjigovodstvo [DEMO] - Podjetje - Trgovina na debelo in drobno 🛛 — 🗆 🗙        |                |                        |  |  |  |  |  |  |
|------------------------------------------------------------------------------------------------|----------------|------------------------|--|--|--|--|--|--|
| Posredno knjiženje 🕼 🙀 🔂                                                                       |                |                        |  |  |  |  |  |  |
| Operater SKRBNIK ···· Skrbnik                                                                  |                |                        |  |  |  |  |  |  |
| Zap,štev.                                                                                      | •              | 🗎 🖬 🕅                  |  |  |  |  |  |  |
| Dat.dok. V Dat.dok. V                                                                          |                |                        |  |  |  |  |  |  |
| Tea Fai Fai Fai                                                                                |                |                        |  |  |  |  |  |  |
| Zap.št., Obd. Temeljnica Dogodek Konto Naziv konta Stranka Naziv stranke Dokument Veza Dat.dok | Znesek v breme | Znesek v dobro 🗈 \land |  |  |  |  |  |  |
| 1 011 IZ 2 1200 Terjatve do kupcev v državi 0000038 ABC d.o.o. 1-S6-17000003 12.11.2           | 017 144,88     | 0,00                   |  |  |  |  |  |  |
| 2 011 IZ 2 7605 Prihodki od prodaje storitev 1-S6-17000003 10.11.2                             | 0,00           | 125,00                 |  |  |  |  |  |  |
| 3 011 IZ 2 7605 Prihodki od prodaje storitev 1-S6-17000003 10.11.2                             | 017 0,00       | -6,25                  |  |  |  |  |  |  |
| 4 011 IZ 2 26002 Obveznost za DDV 22% 1-S6-17000003 10.11.2                                    | 0,00           | 26,13                  |  |  |  |  |  |  |
| 5 011 BL 7 1200 Terjatve do kupcev v državi 0000038 ABC d.o.o. 2 1-56-17000003 12.11.2         | 0,00           | 144,88                 |  |  |  |  |  |  |
| 6 011 BL 7 1000 Blagajna 12.11.2                                                               | 144,88         | 0,00                   |  |  |  |  |  |  |

Slika 15: Primer temeljnice izdanega računa – »IZ« in blagajniškega dnevnika »BL« v Posrednem knjiženju.

Ko v glavno knjigo poknjižimo izdane račune se tvorijo odprte postavke, ki jih z blagajniškim dnevnikom zapiramo. V kolikor najprej poknjižimo blagajniški dnevnik in še nimamo odprtih postavk, nam bodo računi, ki se poknjižijo naknadno ostali odprti in jih moramo na *Pripomočkih / Zapiranje postavk* še ročno zapreti.

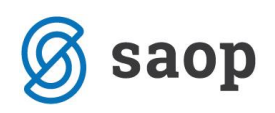

## 2.2. Izdani račun plačan z gotovino s preknjižbo na prehodni konto

V kolikor želimo, da nam program izdane račune iz modula *Fakturiranje* knjiži enak način kot dnevne iztržke iz modula *Trgovina na drobno*, preko prehodnega konta, uporabimo v modulu *Fakturiranje* isti *Način plačila* kot ga uporablja modul *Trgovina na drobno* (način plačila na katerem je naveden prehodni konto). Pri knjiženju temeljnice izdanega računa se bo terjatev do kupca takoj preknjižila na prehodni konto, s knjiženjem blagajniškega dnevnika iz modula *Blagajniško poslovanje* pa se bo z blagajniškim dnevnikom saldiral prehodni konto, kot prikazuje primer:

| 1200 - Toria        | tev do kunca     | 2600 Obvez | nost za DDV |
|---------------------|------------------|------------|-------------|
| 1200 - Terja        |                  | 2000 00/02 |             |
| (1) 122             |                  |            | 22 (1)      |
|                     | 122 (2)          |            |             |
|                     |                  |            |             |
|                     |                  |            |             |
|                     |                  |            |             |
| 7600 - P            | rihodek          | 1099 Preh  | odni konto  |
| (1) 100             |                  | (2) 122    |             |
|                     |                  |            | 122 (3)     |
|                     |                  |            |             |
|                     |                  |            |             |
|                     |                  |            |             |
| 1000 - E            | lagajna          |            |             |
| (3) 122             |                  |            |             |
|                     |                  |            |             |
|                     |                  |            |             |
|                     |                  |            |             |
| 1) Knjiženje izdane | ga računa        | 1          |             |
| 2) Preknjižba na pr | ehodni konto     |            |             |
| 3) Knjiženje blagaj | niškega dnevnika |            |             |
| , , , ,             | 0                |            |             |

Slika 16: Ponazoritev knjiženja izdanega računa plačanega z gotovino preko prehodnega konta.

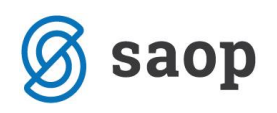

#### 2.2.1. Nastavitve na Načinu plačila

V modulu Fakturiranje uredimo načine plačil v Šifranti / Ostali šifranti / Načini plačil.

| ( | 👃 Saop Šifranti | - Podjetje - Trgovina na debelo | in drobno                    | —                    |            | × |
|---|-----------------|---------------------------------|------------------------------|----------------------|------------|---|
| N | lačini plačil   |                                 |                              | 📃 🔚 🚖 🗟              | <b>B</b> 🕅 |   |
|   | Šifra           |                                 | Q 50                         | 🕂 🗖 Vsi zapisi       | 12 🛛       | Ø |
|   | 🔻 Šifra         | Naziv                           | Vrsta blagajniškega prejemka | Tip načina plačila   | Konto      | ~ |
| ⊵ | 0               | TDR - gotovina maloprodaja      | 001-prejemki splošno         | G - gotovina         | 1099       |   |
|   | 00              | FAK - gotovina IR               | 015-Plačilo računa           | G - gotovina         |            |   |
|   | 1               | Maestro                         | -                            | K - plačilna kartica | 1650       |   |
|   | 1001            | Gotovina - SIT                  |                              | G - gotovina         |            |   |
|   | 2               | Čeki                            | 001-prejemki splošno         | D - ček              | 1654       |   |
|   |                 |                                 |                              |                      |            |   |

Slika 17: Šifrant načinov plačil.

V kolikor uporabljamo maloprodajni modul oz. *Trgovino na drobno* imamo v šifrantu **Način plačila** gotovina, najpogosteje šifriran s šifro 0, ki ga lahko uporabimo za račune plačane z gotovino v modulu Fakturiranje. V kolikor gotovinskega načina plačila še nimamo, odpremo novega:

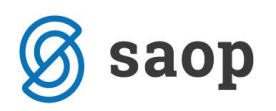

| 😡 Saop Šifranti - sprememba                   | - Podjetje - Trgovina na debelo in drobno |                                 | ×                       |
|-----------------------------------------------|-------------------------------------------|---------------------------------|-------------------------|
| Načini plačil                                 |                                           | 🕑 🎚 🗙                           | 🖻 ⋟                     |
| Šifra                                         | 0                                         |                                 |                         |
| Naziv                                         | Gotovina                                  |                                 |                         |
| Tip načina plačila                            | G - gotovina 💌                            |                                 |                         |
| Vrsta blagajniškega prejemka<br>Način plačila | 001 prejemki splošno                      |                                 |                         |
| 🗆 Nastavitve knjiženja                        |                                           |                                 |                         |
| Šifra konta                                   | 1099 •••• Prehodni konto                  |                                 |                         |
| Stran knjiženja                               | Breme -                                   |                                 |                         |
| Spremeni predznak                             | Ne                                        |                                 |                         |
|                                               | Analitike                                 |                                 |                         |
| Stranka                                       |                                           |                                 |                         |
| Šifra plačila pri uvozu                       |                                           |                                 |                         |
| % provizije                                   | 0 %                                       |                                 |                         |
|                                               |                                           | <mark>X</mark> <u>O</u> pusti [ | <b>√</b> <u>P</u> otrdi |
| Skrbnik 006                                   |                                           |                                 | //                      |

Slika 18: Primer vnosa kartičnega načina plačila.

- Šifra vnesemo poljubno šifro.
- **Naziv** vnesemo naziv iz katerega je razvidno da gre za gotovinsko plačilo.
- **Tip načina plačila** v primeru gotovine izberemo *G* = *Gotovina*.
- Vrsta blagajniškega prejemka iz šifranta vrst blagajniških prejemkov izberemo ustrezno šifro prejemka.
- Način plačila polje lahko pustimo prazno.

Nastavitve za knjiženje - v tem delu določimo konto na katerega se po preknjižba zgodila.

- Šifra konta iz kontnega plana izberemo šifro prehodnega konta, vrste Finančni ali Stroškovni konto.
- Stran knjiženja preknjižba gre v Breme.
- Sprememba predznaka pri tovrstnih knjižbah Ni spremembe predznaka.
- Analitike obvezno označimo v kolikor pri knjiženju uporabljamo konte, ki se vodijo analitično.
- **Stranko** pustimo prazno.

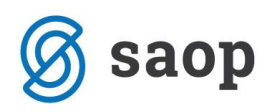

#### 2.2.2. Izstavitev računa

Račun pripravimo po ustaljenem postopku. Izpolnimo zavihek Splošno, Analitike, Vrstice,...

Na zavihku *Naslovi* označimo, da gre za **Gotovinsko prodajo**. Ko račun **Potrdimo** program odpre okno za izbiro **Načina plačila** – izberemo **Gotovina**.

| 🎡 Saop Fakturiranje - Podjetje - Trgovina na debelo in                                      | drobno                                                                                                    |            |
|---------------------------------------------------------------------------------------------|----------------------------------------------------------------------------------------------------|------------|
| Račun 2017 / RA - 22 - ABC d.o.o.                                                           |                                                                                                    |            |
| Splošno <u>N</u> aslovi Analitike Opisi Vrstice Veze                                        | Za plačilo: 144,88(v EUR) 144,88(v EUR)                                                                                   |            |
| Plačnik                                                                                     | Naslovnik                                                                                                    |            |
| 0000038                                                                                     | Naziv ABC d.o.o.                                                                                                    |            |
| Pristaniška ulica 8<br>Koper<br>SI-1000 Ljubljana-dostava<br>Slovenija<br>Dav.št.: 79619207 | Ulica Pristaniška ulica<br>Hišna številka 8<br>Kraj Koper<br>Država SI ···· Slovenija<br>Pošta 1000 ··· Ljubljana-dostava |            |
| Plačilo SDD 🗨                                                                               | Saop Fakturiranje - Podjetje - Trgovi — 🗆<br>Znesek gotovinske prodaje 144,88 🔚 🖈 🖻<br>Nerazporejeno: 0,00                | ×          |
| Gotovinska prodaja<br>Gotovinska prodaja<br>Blagajnik 1 Janez                               | Gotovina Concernantia Concernantia                                                                                        | ^          |
|                                                                                             | 144,88<br>E4<br>Skrbnik 006                                                                                               | ↓<br>otrdi |

Slika 19: Vnos načina plačila .

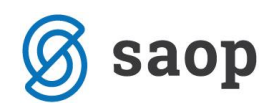

### 2.2.3. Priprava blagajniškega prejemka in izstavitev računa

Nadaljujemo s pripravo blagajniškega prejemka na gumbu <u>Blagajna</u>. Program nas najprej opozori, da je račun potrebno izstaviti.

| Potrdi | ×                                             |
|--------|-----------------------------------------------|
| ?      | Račun ni izstavljen. Ali ga želite izstaviti? |
|        | <u>D</u> a <u>N</u> e                         |

Slika 20: Opozorilo pri računih, ki so predmet davčnega potrjevanja.

Nadaljujemo s klikom na **Da**, na kar nam program odpre modul **Blagajniško poslovanje** oz. okence z **Blagajniškim prejemkom**. Vsi podatki na blagajniškem prejemku se izpolnijo iz izdanega računa - prepiše se veza na dokument, ki ga bo blagajniški dokument zapiral in na vrstico blagajniškega prejemka se zapiše konto iz načina plačila.

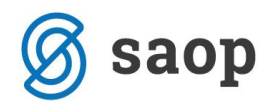

| 😡 Saop Blagajniško poslovanje - sprememba - Podjetje - Trgovina na debelo in drobno 🥼 — 🗌                            | ×      |
|----------------------------------------------------------------------------------------------------|--------|
| Glavna blagajna, 978: prejemek št. 7 🛛 📝 👘 🔶                                                                         | 🖻 ⋟    |
| Oznaka Prejemek                                                                                                    |        |
| Blagajnik 1 Naziv blagajnika Janez                                                                                   |        |
| Datum 12.11.2017 👻                                                                                                   |        |
| OCR                                                                                                    |        |
| Stranka 🗸 0000038 Opis DK                                                                                            |        |
| Naziv ABC d.o.o. Skupaj vrstice vrednost domači DE: 144,88                                                           |        |
| Skupaj plačilo v domači DE: 0,00                                                                                     |        |
| Veza 1-S6-17000008                                                                                                   |        |
| Vrstice dokumenta Opombe Plačilo                                                                                     |        |
| 🖾 Zaključi vrstice 🛛 🖌 🕨 🗎                                                                                           | · 🕅    |
| Številka vrstice Vrsta vplačila/izplačila Konto veza Naziv vrste vplačila/izplačila Denarna enota Vrednost domači Di | Vrec 🔨 |
| ▶ 1001 1099 Prejemki splošno 978 144,8                                                                               | 3      |
|                                                                                                    |        |
|                                                                                                    |        |
| 144,80                                                                                                    | 3 🗸    |
| <                                                                                                    | >      |
| Priponka 🖹 📴 🖧 🛼 🖛 📄 🔹 💼                                                                                             |        |
| Priponka dokument 📄 📴 😵 🔍 👻 👘 💼                                                                                      |        |
| Priponka dnevnik                                                                                                    |        |
| Dokument Devnik Dorazec UPN X Opusti                                                                                 | Potrdi |
| Skrbnik 006                                                                                                    | 11.    |

Slika 21: Blagajniški prejemek v modulu Blagajniško poslovanje.

Ko potrdimo blagajniški prejemek program samodejno odpre okno za izstavitev - tiskanje računa. Tako pripravljen račun natisnemo. V kolikor smo najprej pripravili blagajniški prejemek se ob izstavitvi računa na samem računu izpiše, da je račun plačan z gotovino in program navede s katerim blagajniškim prejemkom je bil račun poravnan, v kolikor uporabljamo standardno predlogo računa iCentra.

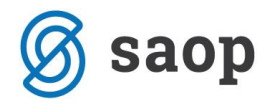

#### Podjetje - Trgovina na debelo in drobno

ID št. za DDV: SI18613691 Številka računa: 54321-0987654321

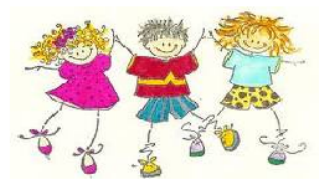

Cesta Goriške fronte 46 Šempeter pri Gorici 5290 Šempeter pri Gorici

Stran: 1

ABC d.o.o. Pristaniška ulica 8 Koper Račun št: 1-S6-1700008

| Šem peter pri Gorici :      | 12.11.2017 ob 19:58      |
|-----------------------------|--------------------------|
| Valuta :                    | 12.12.2017               |
| Sklic :                     | SI00 00-22-0000038       |
| Naročilo kupca :            |                          |
| Datum opravljene storitve : |                          |
| ozirom a dobave blaga :     | 06.11.2017 do 10.11.2017 |
|                             |                          |

2

ID št za DDV: SI79619207

1000 Ljubljana-dostava

| Z.št                    | Šifra      | Opis blaga ali storite v      | %DDV                              | Količina   | ME    | Cena     | %рор. | Vrednost |
|-------------------------|------------|-------------------------------|-----------------------------------|------------|-------|----------|-------|----------|
| 1. 0000                 | 000090003  | Storitev                      | 22,0                              | 5,000      |       | 25,00000 |       | 125,00   |
|                         |            |                               |                                   | 125,00     |       |          |       |          |
|                         |            |                               | 5,00% RABAT                       | :          |       |          |       | 6,25-    |
|                         |            |                               | VREDNOST brez DDV                 |            |       | 118      | 75    |          |
|                         |            |                               | DDV 22,00% od osnove 118,75 EUR   | Ľ          |       |          |       | 26,13    |
| SKUPAJ ZA PLAČILO EUR : |            |                               |                                   |            |       |          |       |          |
| Račun p                 | lačan v go | tovini ob izstavitvi po blaga | ajniškem prejemku št.: 001/7-2017 | zdne: 12.1 | 1.201 | 7.       |       |          |
| Plačano                 | : 1        | 44,88 EUR Gotovina            |                                   |            |       |          |       |          |
| ZOI: 2e4                | 40203a33   | 1b87b8055e49c11fff7cb         |                                   |            |       |          |       |          |
| EOR: 78                 | 833a79-7   | d9d-4865-ac27-443e9e4b        | 6912                              |            |       |          |       |          |

Slika 22: Primer izpisa računa plačanega z gotovino po blagajni.

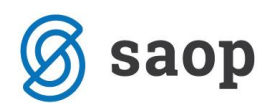

#### 2.2.4. Knjiženje v Dvostavno knjigovodstvo

Sledi knjiženje v *Dvostavno knjigovodstvo*. Pri knjiženju izdanega računa program pripravi preknjižbo na prehodni konto. Temeljnica se pripravi v Posredno knjiženje. Tako pripravljene knjižbe poknjižimo naprej v glavno knjigo. Nadaljujemo s knjiženjem blagajniškega dnevnika. Tudi blagajniški dnevnik pripravi knjižbe v Posredno knjiženje. Z blagajniškim dnevnikom saldiramo prehodni konto.

| 👄 Saop D  | 🖻 Saop Dvostavno knjigovodstvo [DEMO] - Podjetje - Trgovina na debelo in drobno 🛛 🚽 🗸 🕹 |            |         |       |                              |         |               |                                         |            | ×              |                |    |
|-----------|-----------------------------------------------------------------------------------------|------------|---------|-------|------------------------------|---------|---------------|-----------------------------------------|------------|----------------|----------------|----|
| Posredno  | Posredno knjiženje 🛛 👔 😭 🔀 🖏 🕅                                                          |            |         |       |                              |         |               |                                         |            |                |                |    |
|           | Operater SKRBNIK ··· Skrbnik                                                            |            |         |       |                              |         |               |                                         |            |                |                |    |
|           | Z                                                                                       | Zap.štev.  |         |       |                              |         |               |                                         | ۹          |                | 1              | Ø  |
| Dat.dok.  |                                                                                         | •          |         |       | at.dok. 💌                    |         | Dat.do        | k. 🔽                                    |            |                |                |    |
| ¥:        |                                                                                         | Ę.         | 7       | ,     | Y-B                          |         | Y:            | Y-B                                     |            |                |                |    |
| 🔽 Zap.št. | Obd.                                                                                    | Temeljnica | Dogodek | Konto | Naziv konta                  | Stranka | Naziv stranke | Dokument                                | Dat.dok.   | Znesek v breme | Znesek v dobro | ^  |
|           | 1 011                                                                                   | IZ         | 2       | 12011 | Terjatve do kupcev           | 0000038 | ABC d.o.o.    | 1-S6-17000008                           | 12.11.2017 | 144,88         | 0,0            | 00 |
|           | 2 011                                                                                   | IZ         | 2       | 7605  | Prihodki od prodaje storitev |         |               | 1-S6-17000008                           | 10.11.2017 | 0,00           | 125,0          | 00 |
|           | 3 011                                                                                   | IZ         | 2       | 7605  | Prihodki od prodaje storitev |         |               | 1-S6-17000008                           | 10.11.2017 | 0,00           | -6,3           | 25 |
|           | 4 011                                                                                   | IZ         | 2       | 26002 | Obveznost za DDV 22%         |         |               | 1-S6-17000008                           | 10.11.2017 | 0,00           | 26,            | 13 |
|           | 5 011                                                                                   | IZ         | 2       | 12011 | Terjatve do kupcev           | 0000038 | ABC d.o.o.    | 1-S6-17000008                           | 12.11.2017 | 0,00           | 144,8          | 88 |
|           | 6 011                                                                                   | IZ         | 2       | 1099  | Prehodni konto               |         |               | 1-S6-17000008                           | 10.11.2017 | 144,88         | 0,0            | D0 |
|           | 7 011                                                                                   | BL         | 7       | 1099  | Prehodni konto               | 0000038 | ABC d.o.o.    | 7                                       | 12.11.2017 | 0,00           | 144,8          | 88 |
|           | 8 011                                                                                   | BL         | 7       | 1000  | Blagajna                     |         |               |                                         | 12.11.2017 | 144,88         | 0,0            | 00 |
|           |                                                                                         | ~~~~       | ~~      | ~~~~  |                              |         |               | ~~~~~~~~~~~~~~~~~~~~~~~~~~~~~~~~~~~~~~~ |            | ~~~~~          |                |    |

Slika 23: Primer temeljnice izdanega računa – »IZ« s preknjižbo na prehodni konto in blagajniškega dnevnika »BL« v Posrednem knjiženju.

#### 2.2.5. Zapiranje postavk na kontu terjatev do kupca

Ko temeljnico poknjižimo iz *Posrednega knjiženja* se nam na *Odprtih postavkah* ta dokument izkazuje kot odprt.

| Odprte postavke za leto: 2017 |                                                                              |            |       |                                                          |                |                       |                  |
|-------------------------------|------------------------------------------------------------------------------|------------|-------|----------------------------------------------------------|----------------|-----------------------|------------------|
| Do obdobja:                   | Do datum a dokum enta:<br>Do datum a opravljanja:<br>Do datum a zapadlos ti: |            |       | Do datum a plačila: 12.11.2017<br>Do datum a vnosa:<br>╠ |                |                       |                  |
| Dokument                      | Dat.dok.                                                                     | Dat.zap.   | Konto | Temeljnica                                               | Znesek v breme | Znesek v dobro Opis   |                  |
| 0000038 ABC d.o.o.            |                                                                              |            |       |                                                          |                |                       |                  |
| 1-S6-17000002                 | 12.11.2017                                                                   | 12.12.2017 | 1200  | IZ                                                       | 144,00         | 144,88 17000013-00000 | 38               |
| V SE SKUPAJ:                  |                                                                              |            |       |                                                          | 144,88         | 144,88<br>144,88      | 0,00 D<br>0,00 D |

Slika 24: Odprte postavke.

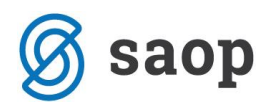

Knjižbe moramo še zapreti na **Pripomočkih** / **Zapiranje postavk** ali z **Avtomatskim zapiranjem**.

#### **OPOZORILO:**

V kolikor se na šifrantu načinov plačil ali na šifrantu blagajniškega prejemka navaja konte, ki se medsebojno ne sovpadejo, lahko pripravimo neustrezne temeljnice, ki se na različne načine odražajo v glavni knjigi!

Ravno zaradi navedene novosti pri predlagam dodatno pozornost pri knjiženju in spremljanju odprtih postavk (predvsem pri knjižbah iz modulov Fakturiranje, Blagajniško poslovanje in Trgovina na drobno za leto 2017!).

\*\*\* Navodila pripravljena z različico iCentra 2017.13.005, z naslednjimi dopolnitvami programa se navodila lahko spremenijo v skladu z objavljenimi novostmi na spletni strani: http://help.icenter.si/sl/zgodovina-razlicic in http://podpora.saop.si/.

Navodila pripravili: Biljana Matijašec in Janez Bajt SAOP d.o.o. Šempeter pri Gorici, 15.11.2017